## 地図を上下左右に動かす

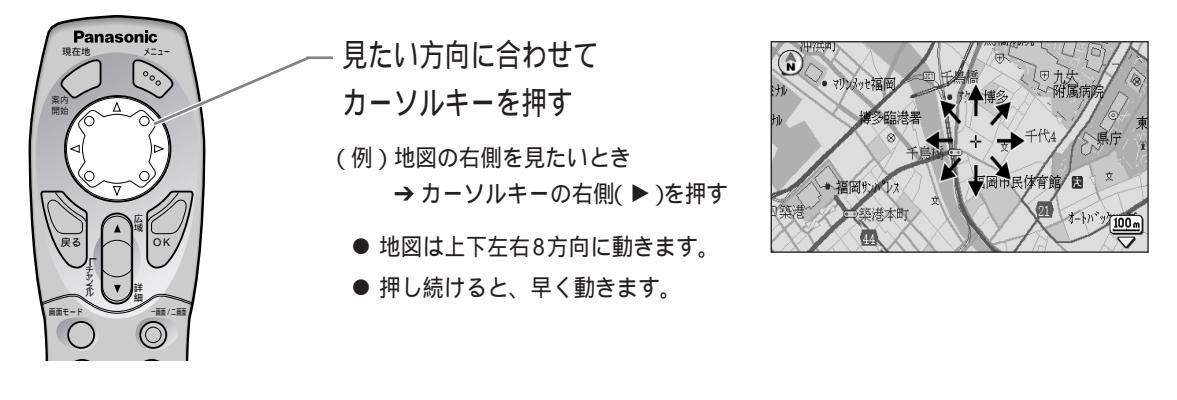

## 地図の縮尺を変える

● 広い範囲の地図が見たいとき(例:500mスケールから1kmスケールに縮尺変更するとき)

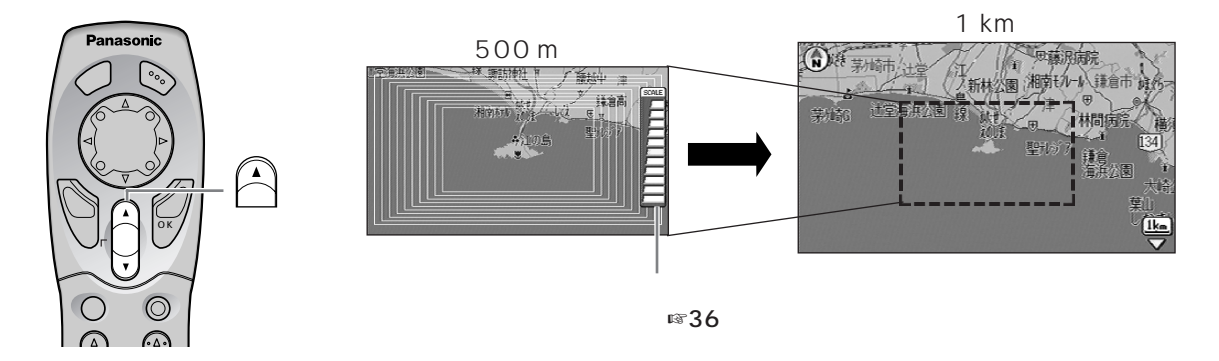

● 詳しい内容の地図が見たいとき(例:500mスケールから200mスケールに縮尺変更するとき)

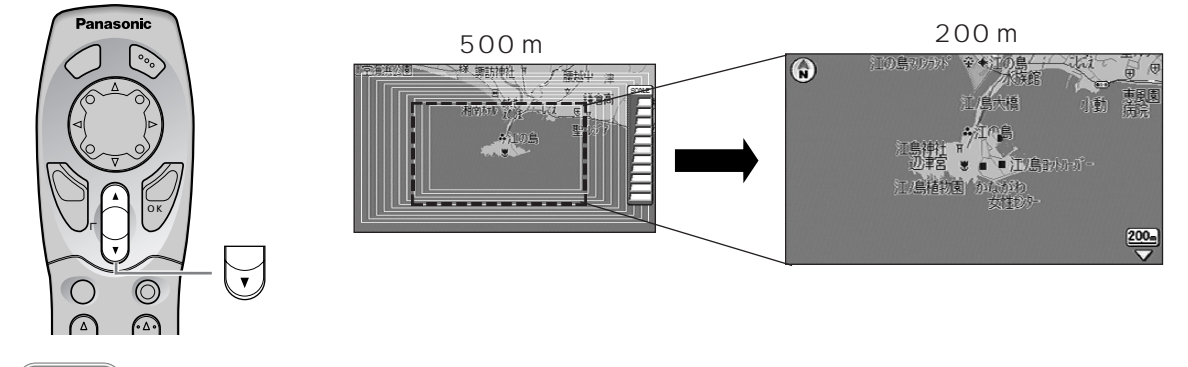

- - 場所を早く見つけるには

● 広い範囲の地図で、おおまかな位置にカーソルを動かす
② 詳しい内容の地図にして、場所を探す

● 二画面表示で案内中のときは、左画面の縮尺が変わります。右画面の縮尺を変更したいときは ☞70 ページ

使う前に基本操作を覚える